## Pour ouvrir un compte sur la plateforme OpenLearn Create

Pour ouvrir un compte chez OpenLearn Create, cliquez sur le lien cidessous ou copiez et collez-le dans la barre de votre navigateur :

https://msds.open.ac.uk/signon/SAMS001\_CDC.aspx?nsh=2&URL=http://w ww.open.ac.uk/about/open-educational-resources/openlearn-create

| Importa                                                                                                    | nt If this is your first sign in since the 16th December 2020,<br>the security of your account and the data we hold about you                                                                                                    | you will need to <u>reset your password</u> . This is because we are modernising our sign in systems to<br>J. (Please note – this does not apply to staff) |             |                                                       |
|----------------------------------------------------------------------------------------------------|----------------------------------------------------------------------------------------------------|----------------------------------------------------------------------------------------------------|-------------|-------------------------------------------------------|
| Sig<br>Use<br>Vour<br>Piese<br>Pas<br>You o<br>Sig                                                                               | the security of your account and the data we hold about you<br>an in<br>emame<br>semame is<br>semame is one of:<br>The email address you signed up with<br>Your OU Computer usemame e.g. ab 123. For<br>OU students your OUCU will be the start of your<br>@ou.ac.uk email address. Jeg., ab 123@ou.ac.uk<br>if you're an OU stadent, the email address the<br>university uses to communicate with you.<br>ender you cannot use your Personal Identifier e.g.<br>sexword<br>sexword *<br>an reset your password here.<br>prin                                                                                                    | a, (Please note — this does not apply to start)                                                                                                    | Cliquer ici | pour créer le compte                                  |
| More inf<br>Tou are named in administration<br>Create acco<br>If you already have an OU<br>Fields marked with * are main<br>Fore | Comparison on our sion is and security features can be found of the security of topology of topology of topol | ovide you with the most relevant information as you<br>ne country or region in which you would ordinarily be                                               |             | Cliquer sur la flèche pour<br>faire dérouler la liste |
| Create acco<br>If you already have an OU<br>Fields marked with * are man<br>Force<br>Su                                          | Where do you live?<br>Please tell us where you live so that we can pr<br>use this website.<br>If you are at a BFPO address please choose th<br>resident.<br>Togo<br>Save location<br>mame*<br>Sumame                                                                                                    | ovide you with the most relevant information as you<br>ne country or region in which you would ordinarily be                                               | et          | choisir le pays qui convient                          |

|                                                                     |                                         |                                                                                                    | Cliquer sur la flèche pour dérouler la                                                   |  |
|---------------------------------------------------------------------|-----------------------------------------|----------------------------------------------------------------------------------------------------|------------------------------------------------------------------------------------------|--|
| If you aire                                                         | ady have an OU online accour            | nt, please <u>sign in</u> .                                                                                                    | IIste:<br>Mr = Monsieur                                                                  |  |
|                                                                     |                                         |                                                                                                    | Mrs = Madame                                                                             |  |
| Fields ma                                                           | rked with * are mandatory               |                                                                                                    | Miss = Mademoiselle                                                                      |  |
| Title*                                                              |                                         | Select                                                                                                    | Ms = Madame / Mademoiselle                                                               |  |
|                                                                     | Forenames*                              | Forename Prénoms                                                                                                    | Mx = [ne souhaite pas révéler son                                                        |  |
|                                                                     | Surname*                                | Surname Nom de famille                                                                                                    | genre<br>Dr = Docteur                                                                    |  |
| Date de naissance                                                   | Date of birth*                          |                                                                                                    | Rev = [Personne d'église]                                                                |  |
|                                                                     | Email address*                          | Email address Adresse mail                                                                                                    | Prof. = Professeur                                                                       |  |
|                                                                     | Retype email address*                   | Retype email addres Répéter adresse mail                                                                                                    |                                                                                          |  |
| Phone number                                                        |                                         | Phone number Numéro de téléphone facultatif                                                                                                    | Le mot de passe doit comprendre:                                                         |  |
|                                                                     | Password*                               | Password Mot de passe                                                                                                    | • un chiffre                                                                             |  |
|                                                                     | Retyne nassword*                        | Ratura password Ránátar la mot da passa                                                                                                    | une lettre minuscule                                                                     |  |
|                                                                     | netype publikoru                        | Repeter le mot de passe                                                                                                    | une lettre majuscule                                                                     |  |
| Are yo                                                              | ou considering studying<br>with the OU? | Select                                                                                                    |                                                                                          |  |
| vous d'étudier                                                      |                                         | Please read our terms and conditions.                                                                                                    | Cliquer pour dérouler la liste et séle                                                   |  |
| avec l'Open<br>University ?                                         |                                         | I accept the terms and conditions*                                                                                                    | tionner la réponse qui convient                                                          |  |
|                                                                     |                                         | Voue contact asafaranaaa                                                                                                    | Yes = oui                                                                                |  |
|                                                                     |                                         |                                                                                                    | No = Non                                                                                 |  |
|                                                                     |                                         |                                                                                                    | May be = peut-etre                                                                       |  |
|                                                                     | Retype email addres                     | Retype email address                                                                                                    |                                                                                          |  |
|                                                                     | Phone numb                              | Phone number                                                                                                    |                                                                                          |  |
|                                                                     |                                         |                                                                                                    |                                                                                          |  |
|                                                                     | Passwor                                 | d* Password                                                                                                    |                                                                                          |  |
|                                                                     | Retype passwor                          | d* Retype password                                                                                                    |                                                                                          |  |
| Are v                                                               | ou considerina studvi                   | ng Salart                                                                                                    | Screensho                                                                                |  |
| All y                                                               | with the Ol                             |                                                                                                    |                                                                                          |  |
|                                                                     |                                         | Please read our terms and conditions.                                                                                                    |                                                                                          |  |
|                                                                     |                                         | Laccept the terms and conditions*                                                                                                    |                                                                                          |  |
|                                                                     |                                         | Your contact preferences                                                                                                    | <ul> <li>Cliquer pour cocher la case et accepter<br/>les termes et conditions</li> </ul> |  |
|                                                                     |                                         | We would love to have you as part of our university community; we have lots to                                                                         | les termes et conditions                                                                 |  |
|                                                                     |                                         | tell you about, including important information relating to OU study. We may<br>contact you by email, phone, text, post or digital channels.           |                                                                                          |  |
| Souhaitez-vous recevoir des notifications<br>de l'Open University ? |                                         | Would you like to hear from us? O Yes O No                                                                                                    | Cliquer pour sélectionner la case qui<br>convient : Yes = Oui ou No = Non                |  |
|                                                                     |                                         | We may also occasionally invite you to take part in market research. The OU promises never to sell your data to anyone else. Of course, <b>you can</b> |                                                                                          |  |
|                                                                     |                                         | For more details about how we use your data, see our privacy policy.                                                                                   |                                                                                          |  |
|                                                                     |                                         |                                                                                                    | Cliquer pour soumettre le formulaire                                                     |  |
|                                                                     |                                         | Submit                                                                                                    |                                                                                          |  |
|                                                                     |                                         |                                                                                                    |                                                                                          |  |
|                                                                     |                                         |                                                                                                    |                                                                                          |  |